## How to Show Site Information of All Subaccounts on one Master Account Invoice

Last Modified on 09/13/2024 4:08 pm EDT

There are times when Master accounts need one invoice with all the subaccounts showing the site addresses. This document will show how to achieve that result. The version of SedonaOffice used is 6.2.0.16.

## Overview

The steps below will be done prior to running any Master Account billing. These steps should be taken on each Subaccount that is to show the site information of that account.

Steps:

1. Open the Subaccount – Right click on the site – Click on Edit – Click on Setup Tab – Click/Verify the "Print Site Info on Invoices" option is marked – Verify Separate Cycle Invoice for Each Site is **NOT** checked – Save any changes

| Customer Setup 649                                                                                                    |                                                                                                    |                                                                                                    |                                               | ×     |
|----------------------------------------------------------------------------------------------------|----------------------------------------------------------------------------------------------------|----------------------------------------------------------------------------------------------------|-----------------------------------------------|-------|
| Customer # 6<br>Customer Name 6<br>Additional Name 7<br>Setup Information Ma                                                            | 49<br>ealer 995<br>guel Testing   Bill To   Naster Acco                                                                                                    | Dealer 995<br>1235 Rocksid<br>Garfield Heigh<br>unt Setup   Items                                                                                                    | e Road<br>hts, OH 44125                       | 0     |
| Customer Status<br>Customer Type<br>Old Customer ID<br>Jerms<br>Tax Exempt #<br>EIN<br>OK to Increase<br>Salesgerson<br>Commission Pctg | ANR       Residential       Due On Receipt       Image: Comparison of the second second | Blanket P.O.<br>P.O. Expire Date<br>Customer Since<br>Cgain Account<br>Customer Group<br>Customer Group 2<br>Branch<br>Invoice Group<br>No Collections                                                                                                    | 6/6/2022                                      |       |
| Account Index Critical Message Expires On                                                                                               | Procode     Contraction     Is dester Account     Ger Auto Numbering)     Default New Sub-Account     to Bill to Master Account     Terring                                                                                                    | Image: Second Second | ts in Invoices<br>Invoice for Each Site<br>es |       |
|                                                                                                    |                                                                                                    |                                                                                                    | Şave                                          | Close |

2. After the Master Cycle Billing is ran – Double click on the invoice – Select Form Standard form, or Bridgestone Standard (Master Invoice will not let you change how displayed) – Click Ok button

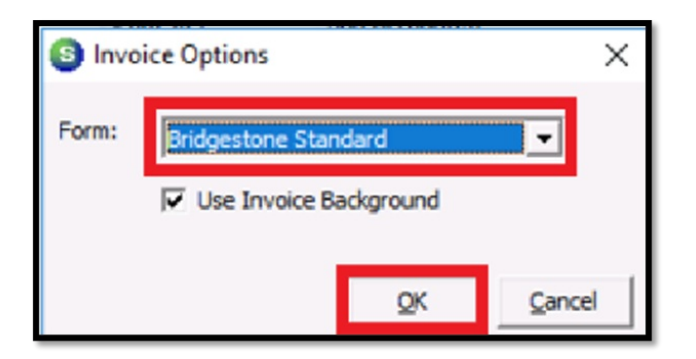

3. Click on Item Detail Tab – Make sure Show Cycle Description and Append Address 2 to Site Description is marked

| S Printing Preferences                                                                                                    | ×  |  |  |  |
|----------------------------------------------------------------------------------------------------|----|--|--|--|
| Form:     Bridgestone Standard       Printer:     Microsoft Print to PDF                                                                                                    |    |  |  |  |
| Paper       Format       Item Detail       Statement Detail       Late Fees       Qustom         Detail Style:       Standard       • <ul> <li>Use quantity based RMR</li> <li>Isolity parts to single item</li> <li>Roll-up Install Charges to single item</li> <li>Show Cycle Start/End Dates</li> <li>System:</li> <li>None</li> <li>C Account #</li> <li> <ul> <li>Description</li> </ul> </li> </ul> |    |  |  |  |
| Show Item Memos     Show Item PO Numbers     Append Address 2 to Site Description                                                                                                    |    |  |  |  |
| Do not show this again DK Canc                                                                                                    | el |  |  |  |

4. Add any other details from the other tabs that is needed and click on OK

5. When the Invoice opens it will show each subaccount that is billing to the master account broke out into each subaccount, site, RMR and cycle period

|                                                                  |                                                                     | Invoice/Statemen       | t          |  |  |  |  |
|------------------------------------------------------------------|---------------------------------------------------------------------|------------------------|------------|--|--|--|--|
|                                                                  |                                                                     | Customer               | Dealer 995 |  |  |  |  |
| fire solutions                                                   |                                                                     | Customer Number        | 649        |  |  |  |  |
|                                                                  |                                                                     | Invoice Number         | 662906     |  |  |  |  |
|                                                                  |                                                                     | Invoice Date           | 2/1/2024   |  |  |  |  |
|                                                                  |                                                                     | PO Number              |            |  |  |  |  |
|                                                                  |                                                                     | PAYMENTS APPLIED THRU  | 1/31/2024  |  |  |  |  |
|                                                                  |                                                                     | Job / Service Ticket # |            |  |  |  |  |
| CURRENT CHARGES                                                  |                                                                     |                        |            |  |  |  |  |
| Quantity                                                         | Description                                                         | Rate                   | Amount     |  |  |  |  |
| D995 - Sub1, 1235 i                                              | Rockside Road, Garfield Heights, OH - Bldg A - 100                  |                        |            |  |  |  |  |
| 1.33                                                             | Open/Close Reports<br>Event Monitoring, 12/1/2023 - 1/10/2024       | 4.00                   | 5.33       |  |  |  |  |
| 3.00                                                             | Open/Close Reports<br>Event Monitoring, 12/1/2023 - 2/29/2024       | 2.00                   | 6.00       |  |  |  |  |
| 1.00                                                             | Recurring Mon Services II<br>Event Monitoring, 2/1/2024 - 2/29/2024 | 48.00                  | 48.00      |  |  |  |  |
| 1.00                                                             | Open/Close Reports<br>Event Monitoring, 2/1/2024 - 2/29/2024        | 2.00                   | 2.00       |  |  |  |  |
| D995 - Sub2, 1235 i                                              | Rockside Road, Garfield Heights, OH - Bldg A - 200                  |                        |            |  |  |  |  |
| 1.00                                                             | Recurring Mon Services II<br>Event Monitoring, 2/1/2024 - 2/29/2024 | 48.00                  | 48.00      |  |  |  |  |
| D995 - Sub3, 1235 Rockside Road, Garfield Heights, OH - BLDG 506 |                                                                     |                        |            |  |  |  |  |
| 1.00                                                             | Monitoring Services<br>Fire System, 2/1/2024 - 2/29/2024            | 50.00                  | 50.00      |  |  |  |  |
|                                                                  |                                                                     | Subtotal:              | \$159.33   |  |  |  |  |
|                                                                  | Tax                                                                 |                        | 3.88       |  |  |  |  |
| Payments/Credits Applied                                         |                                                                     |                        | 0.00       |  |  |  |  |
|                                                                  |                                                                     | Invoice Balance Due:   | \$163.21   |  |  |  |  |
| -                                                                |                                                                     |                        |            |  |  |  |  |
|                                                                  |                                                                     |                        |            |  |  |  |  |